有料レッスンの予約方法

## 有料スクールの**ご予約にはクレジットカード登録が必要**です。 事前にマイページよりご設定をお願いいたします。

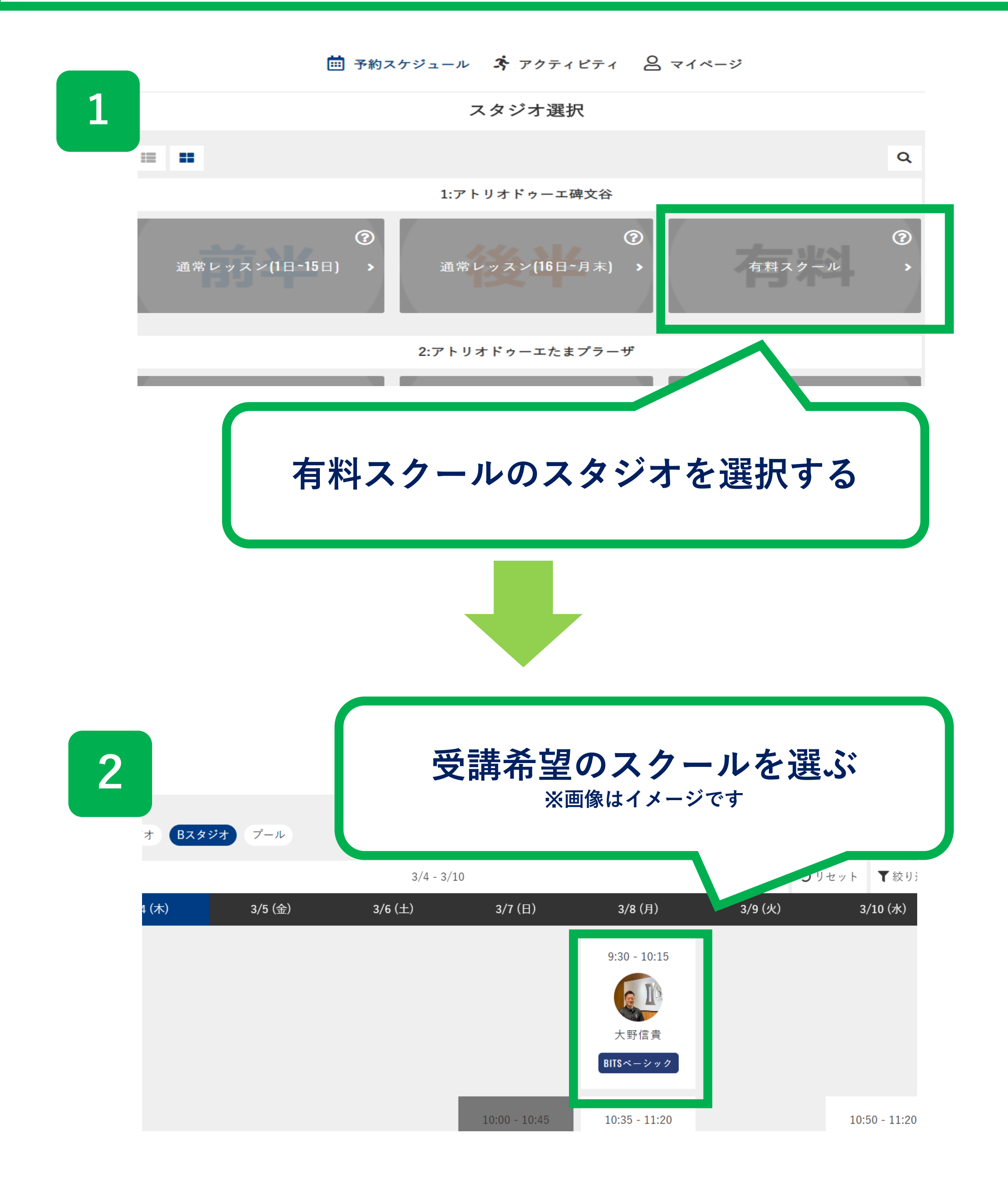

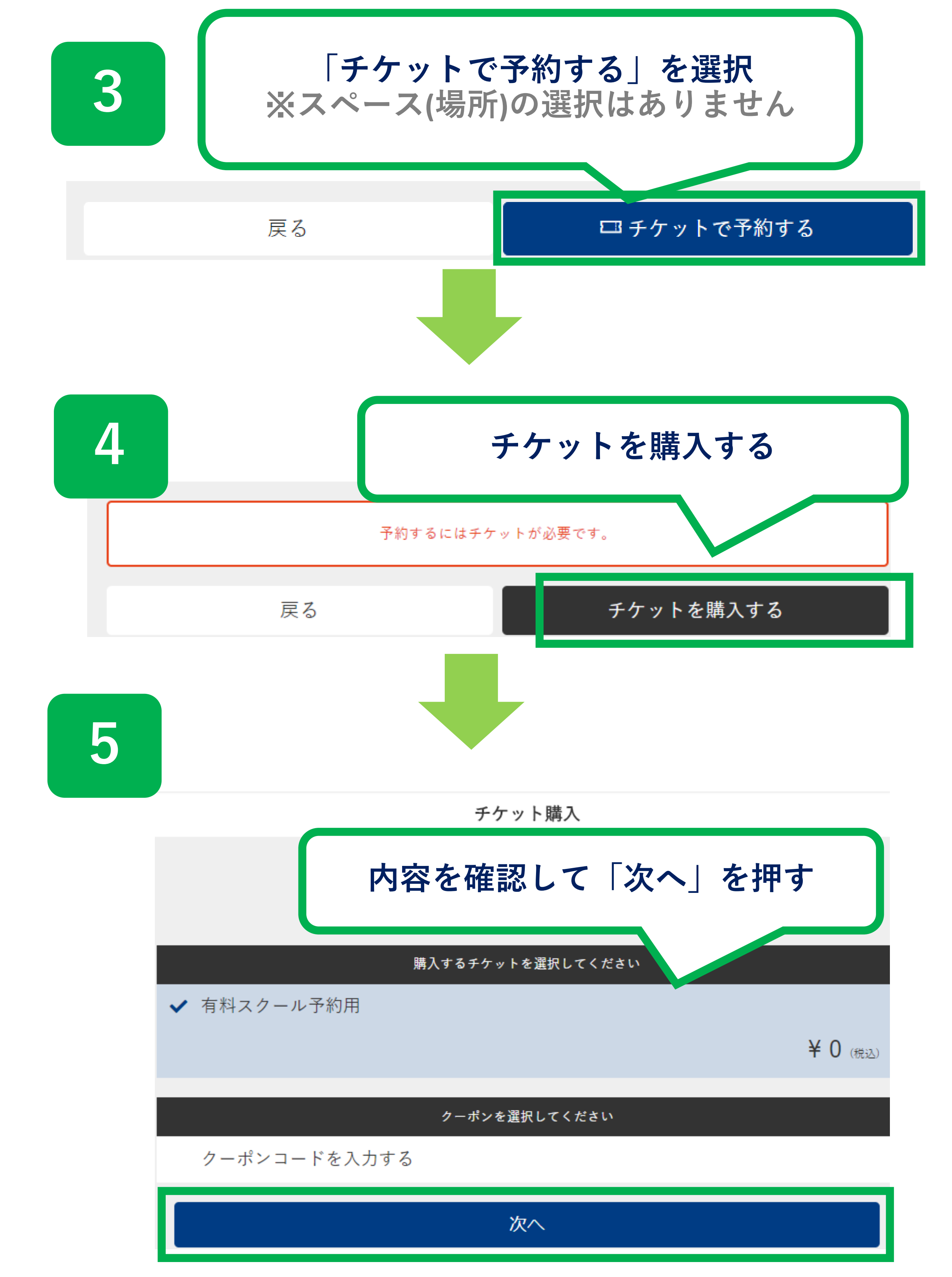

## チケット購入の確認

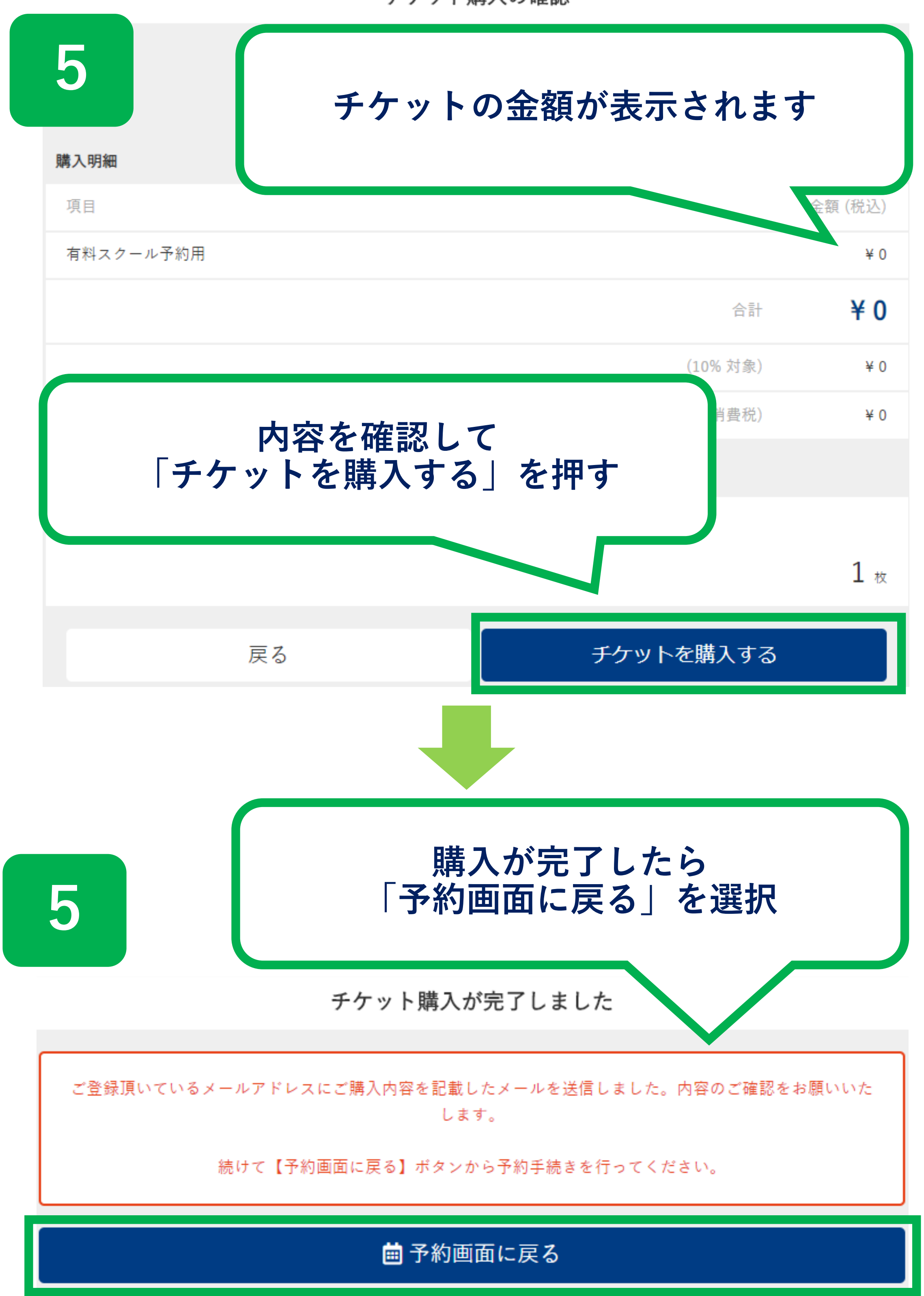

| 6                           |                          |
|-----------------------------|--------------------------|
| 【有料スクール】アトリオド               | ゥーエ碑文谷                   |
| ルーム<br>Aスタジオ                |                          |
| スペース<br>No.1                | 内容を確認し<br>「ト記内容で予約する」を選択 |
| 日時<br>8/5 (水) 12:00 - 13:00 |                          |
|                             | 使用するチケットを選択してください        |
| ✔ 有料スクール予約チケット              | 、<br><sub>残り</sub> 1枚    |
| 戻る                          | 上記内容で予約する                |

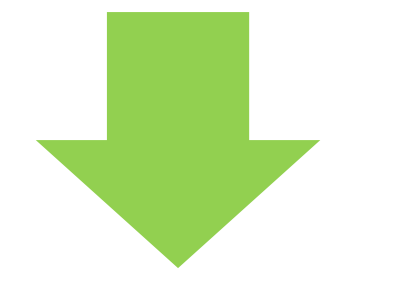

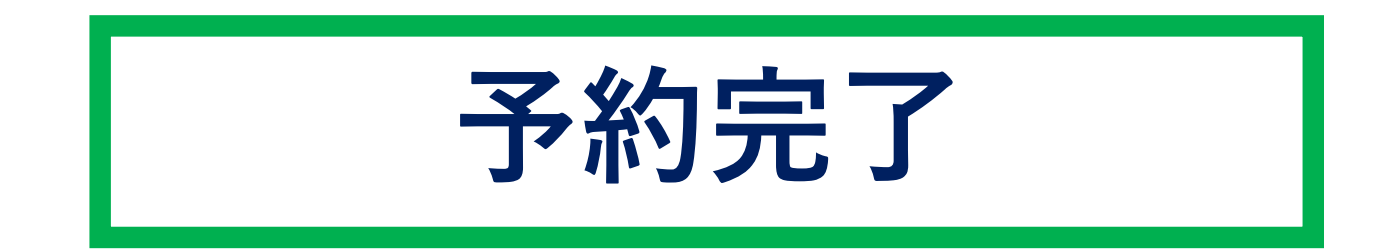